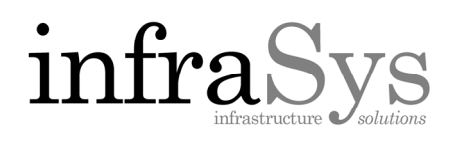

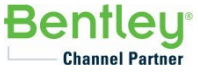

## Activating as Non-Select or Node Locked user

Note: Connect to the Internet first.

STEP 1. Open the Bentley License Management Tool. (Use the search function of your machine)

| Best match              |                                                     |   |  |  |
|-------------------------|-----------------------------------------------------|---|--|--|
| License Management Tool |                                                     |   |  |  |
| Apps                    |                                                     |   |  |  |
| 0                       | License Manager                                     | > |  |  |
| ø                       | License Manager                                     | > |  |  |
| n j                     | iLok <b>License</b> Manager                         | > |  |  |
| ه ا                     | License Manager                                     | > |  |  |
| ы<br>М                  | Bentley SELECT XM <b>License</b><br>Management Tool | > |  |  |
|                         | Bentley SELECT XM <b>License</b><br>Management Tool | > |  |  |
| Folders                 |                                                     |   |  |  |
|                         | Licenses                                            | > |  |  |
| Documents               |                                                     |   |  |  |
|                         | LICENSE                                             | > |  |  |
| Search the web          |                                                     |   |  |  |
| PI                      | license Management Tool                             |   |  |  |

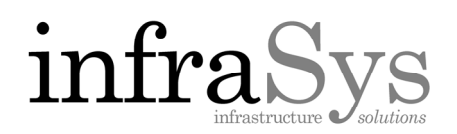

F9

ode

Activated

Activated

Activated

Activated

Activated

Activated

Activated

Activated

Activated

Activated

Activated

Activated

Activated

Activated

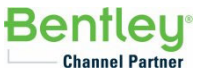

~

×

## STEP 2. Click Tools Menu then click Product Activation Wizard.

STEP 3. You will want to verify that NON-SELECT or Node locked user is selected. Once selected, click Next> in the bottom right corner.

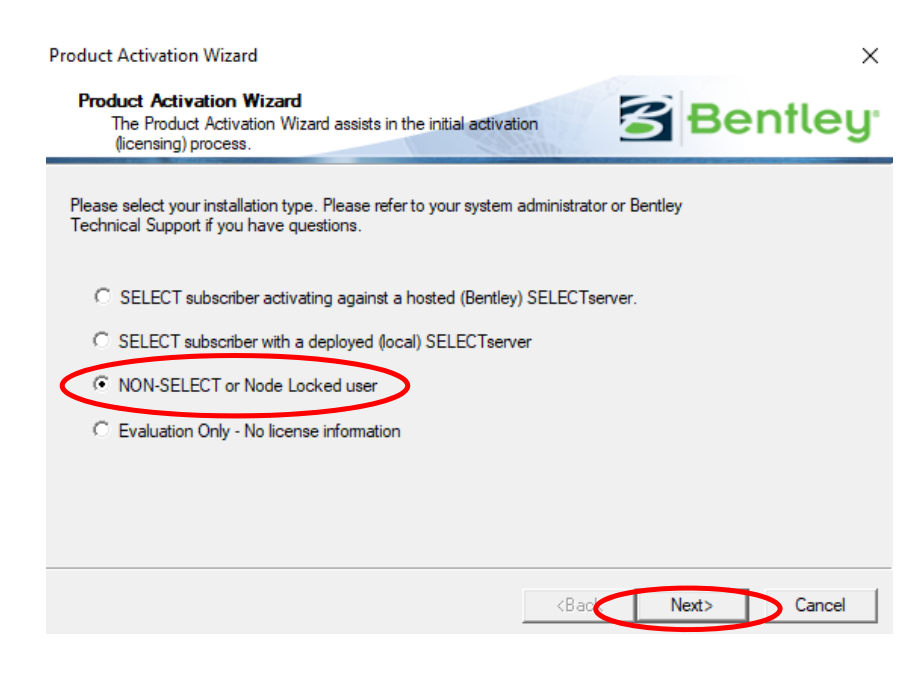

🚰 License Management Tool

Untions.

Product Activation Wizard

View License Log

STAAD US Std Design Codes

STAAD Foundation Advanced

STAAD Advanced Analysis Plus

STAAD Advanced Concrete Design US

STAAD India Design Codes

CONNECTION Client

STAAD(X).Tower

ProSteel

RCDC

ProStructures

ContextCapture

CONNECT Advisor

Status Description:

File View Tools Help

Activation S

Activati

Proc

Sectionwizard

STAAD.Pro

🗸 RAN

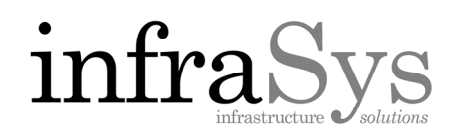

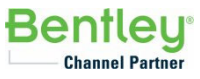

STEP 4. On the next screen, select the second option. Typically, you will have an Activation key to activate with. This is sent through fulfillment documentation once the perpetual license is created. Once selected, click Next> in the bottom right corner.

STEP 5. Fill in the Site Activation Key in the Site Activation Key box. Once completed, check the Use HTTPS (SSL) check box then click Test Connection button to verify the activation key.

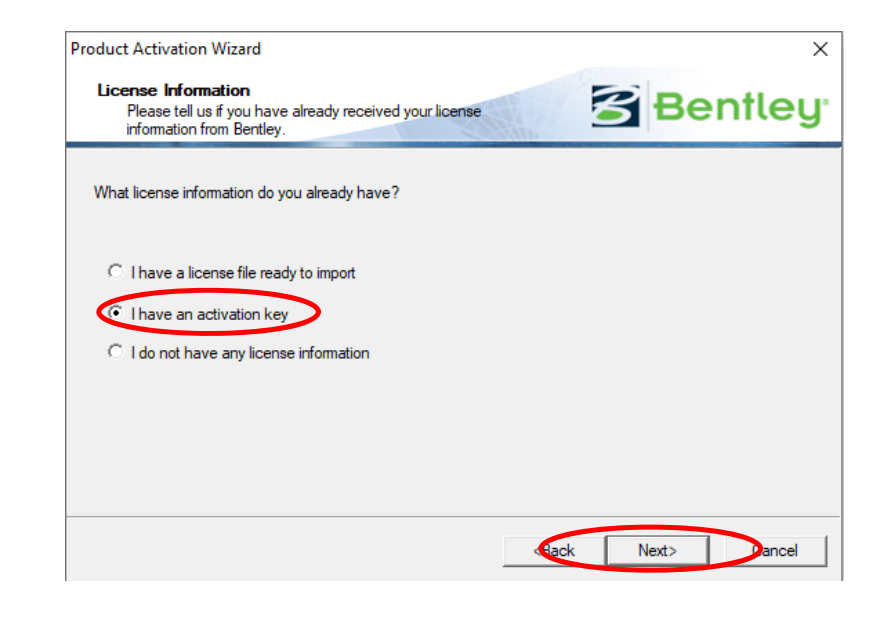

| Product Activation Wizard X                                                      |  |  |  |  |
|----------------------------------------------------------------------------------|--|--|--|--|
| Activating against a SELECTserver<br>Please enter your SELECTserver information. |  |  |  |  |
| Please enter your SELECT Server information.                                     |  |  |  |  |
|                                                                                  |  |  |  |  |
| Server Name productactivation.bentley.com                                        |  |  |  |  |
| Site Activation Key                                                              |  |  |  |  |
| Use HTTPS (SSL)                                                                  |  |  |  |  |
| Proxy Test Connection                                                            |  |  |  |  |
| Settings stored for: Current User Only                                           |  |  |  |  |
| <back next=""> Cancel</back>                                                     |  |  |  |  |

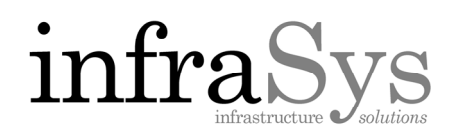

Bentley Channel Partner

STEP 6. Once verified, click OK then click Next> in the bottom right corner.

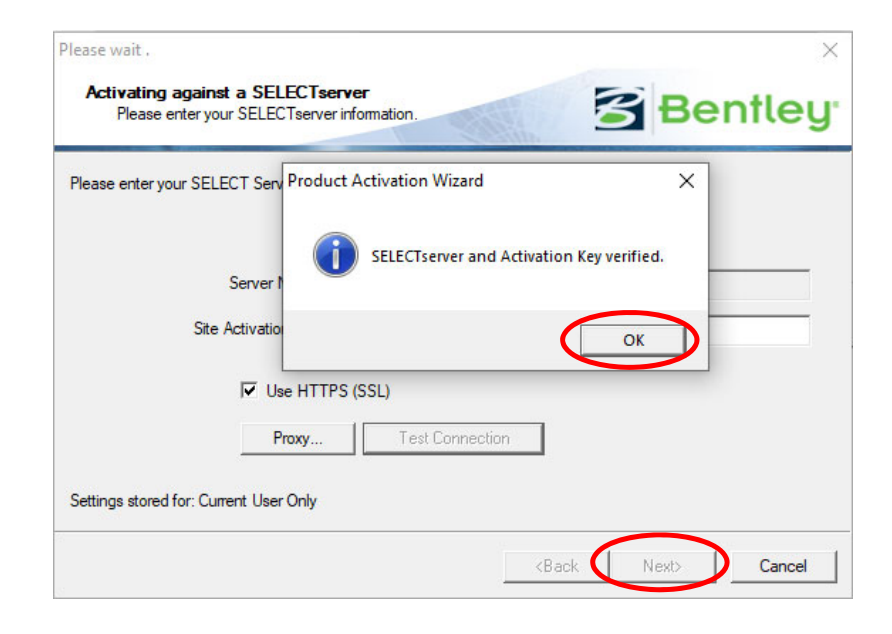

STEP 7. Once a "Country of Use" is selected, click Next> in the bottom right corner.

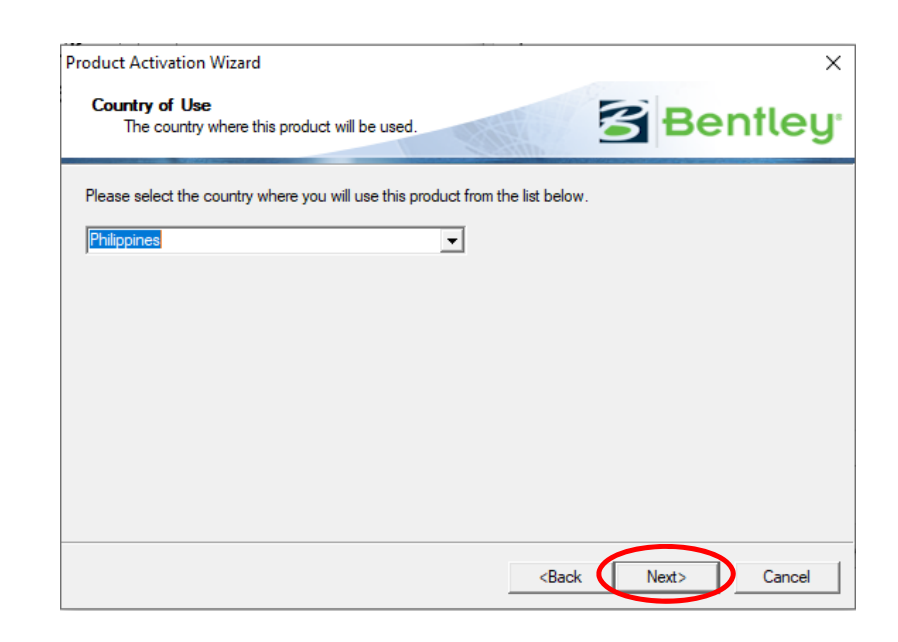

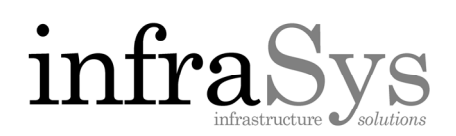

STEP 8. On the next screen, you are prompted with a "License Checkout" dialog. Fill out all the fields on the License Checkout screen. Once selected, click Next> in the bottom right corner.

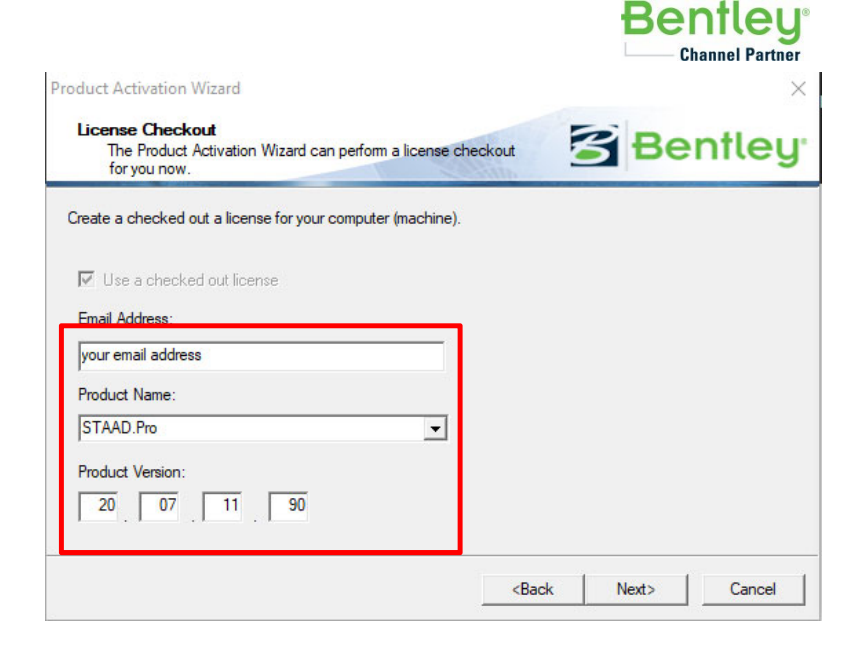

NOTE: The version number can be found by opening the product, clicking the Help menu and selecting About <Product>.

| Fie Help<br>Contents<br>OpenSTAAD Help<br>Jechnical Support<br>STAAD.Pro Info on Web<br>PeedMe<br>About STAAD.Pro | About STAAD.Pro V8i<br>STAAD.Pro V8i (SELECTseries 6)<br>Version: 20.07.11.90                                                                                                    | Close<br>Support<br>Legal Notice |
|----------------------------------------------------------------------------------------------------|----------------------------------------------------------------------------------------------------|----------------------------------|
| 111                                                                                                    | Licensed to: Infrasys<br>Bentley Systems, Inc.<br>Corporate Headquarters.<br>685 Stockton Drive<br>Exton, PA 19341, USA<br>http://www.bentley.com<br>Copyright © 2017 Bentley Systems, |                                  |

## infraSys infrastructure y solutions

Bentley Channel Partner

STEP 9. The final screen will give you a summary of licensing activation you just processed. Click "Finish". You may get a message stating "The requested operation failed". This is a non-fatal timeout error. Just ignore it and click OK.

STEP 10. The Activation is now complete. Click Close.

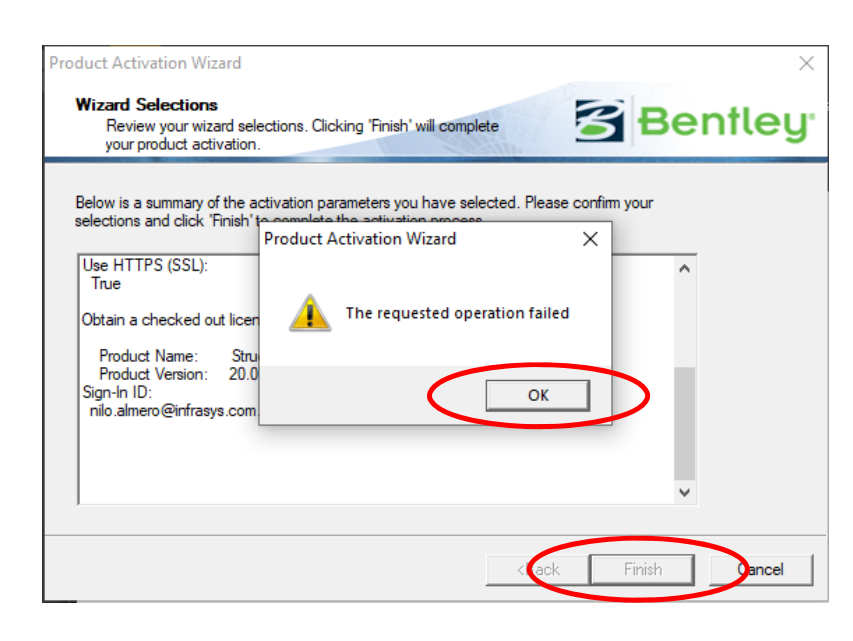

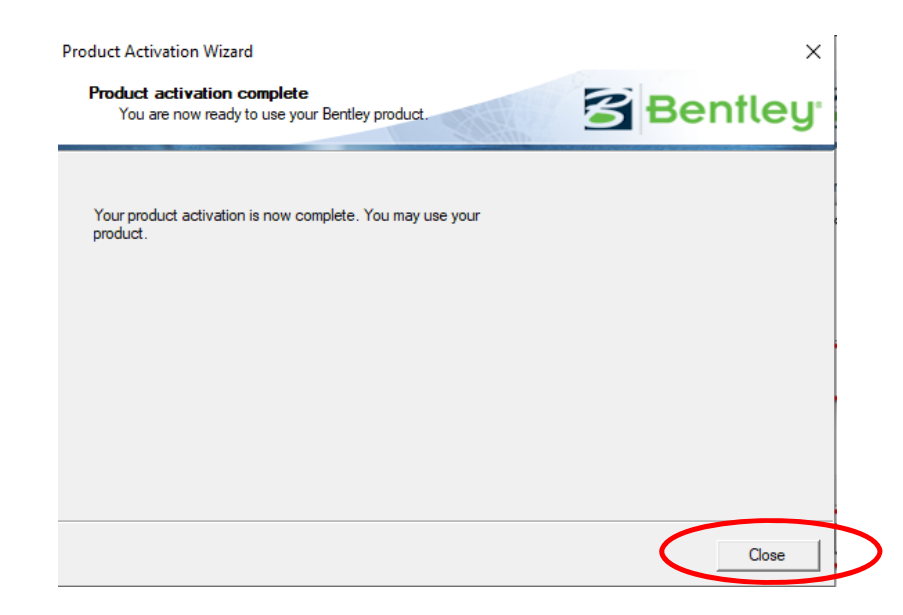